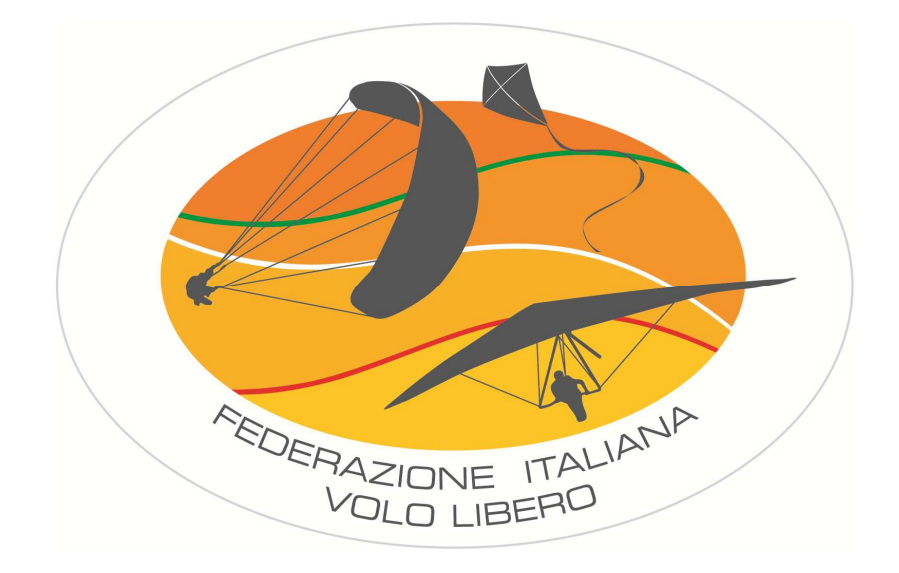

# **GUIDA PRATICA ALL'USO DI**

# **GPSDump**<sup>®</sup>

Versione 1.0

A cura di:

Roberto Adinolfi

Feedback e suggerimenti: roberto.adi@alice.it

#### Sommario

| Sommario                     | 2  |
|------------------------------|----|
| Premessa                     | 3  |
| Cos'è GpsDump                | 4  |
| Collegare il GPS al computer | 5  |
| Scaricare le tracce          | 7  |
| Caricare le boe              | 11 |
| Caricare le boe per una gara | 13 |

#### Premessa

FIVL ha da sempre posto molta attenzione alla formazione di figure capaci, preparate e competenti nell'ambito del volo libero sia in deltaplano che in parapendio. Per questi motivi ha da sempre organizzato corsi, stage, conferenze, serate tematiche diffuse su tutto il territorio Italiano per poter avere una presenza e diffusione capillare.

Ultimamente il mondo del volo libero ed in particolare l'aspetto dell'organizzazione delle gare richiede un aggiornamento continuo a diversi livelli. Basti pensare alla continua evoluzione dei regolamenti tecnici, che richiedono un continuo aggiornamento delle figure chiavi come il Direttore di Gara, l'organizzatore, lo score keeper etc.

Ancora più veloce è l'evoluzione dei software legati alla refertazione e alla gestione dei GPS, ed anche in questo settore la FIVL sta cercando di tenere il passo con i tempi.

Nel Novembre 2010 è stato organizzato a Borso del Grappa uno stage specifico focalizzato alla formazione di nuovi score keeper (meglio noti come "refertatori") e direttori gara.

In particolare lo stage per refertatori è stato tenuto da Silvestro Biondi, Stefano Claut e Roberto Adinolfi che sono i migliori refertatori a livello italiano con esperienza non solo nei vari Campionati regionali ma anche nella Coppa Italia, Campionati Italiani, Trofei FAI 2, trofei FAI, Coppa del Mondo, etc.

In quest'occasione è stato richiesto da alcuni partecipanti la creazione di una guida pratica all'uso dei vari software di refertazione.

Questo piccolo manuale è il primo ad essere realizzato, seguiranno poi altre piccole guide, brevi, semplici e chiare che serviranno a chiarire dubbi e perplessità riguardanti gli altri due software fondamentali per la refertazione: FSComp<sup>®</sup> e FSDump<sup>®</sup>.

Carlo Tagliaro

Aree regionali FIVL

# Cos'è GpsDump

GpsDump è un software gratuito che consente di scaricare le tracce e caricare le boe dalla maggior parte dei GPS usati nel mondo del Volo Libero. In questa guida verrà spiegato come collegare lo strumento al computer, scaricare le tracce e caricare le boe.

La versione più recente può essere sempre scaricata connettendosi al sito

http://home.gethome.no/stein.sorensen/

e cliccando sulla voce "GpsDump" nel menù a sinistra.

E' compatibile solo con sistemi Windows.

L'ultima versione disponibile può essere scaricata cliccando su "exe" e salvando il file sul computer.

| Contents                 | GpsDump                                                                                                    |
|--------------------------|----------------------------------------------------------------------------------------------------|
| Main                     | This is the program to be used for the international flightlog and the Norwegian xc-league.                                                                                                    |
| <u>Command line heip</u> | Download track logs from many Garmin models, MLR, Log_It/MuzzyLoggeR/GPS Tracklogger, Top Navigator / XC Trainer, Brauniger/Flytec mod<br>and MTK/Pentagram. Magellan models are also supported (SporTrack), but I have not received much feedback on which models that works. |
| GpsDump beta versions    | Upload/download waypoints to/from Garmin models, MLR, Brauniger/Flytec models, Top Navigator / XC Trainer and Flymaster.                                                                                                    |
| Luftrom                  | Known errors:                                                                                                    |
| Validate IGC file        | On Garmin USB models turning power off fails.                                                                                                    |
| GpsDump2002              | Latest version                                                                                                    |
| GpsDump for Linux        | Version 4.60 (exe) (zip).                                                                                                    |
| GpsDump for Mac          | Most internal text strings and file names now use Unicode.                                                                                                    |
| Vendepunkter             | Waypoint height in .kml files may be omitted.                                                                                                    |
| Contact me               | <ul> <li>Ennry track tog segments in .gpx mes does not cause opsizump to crash.</li> </ul>                                                                                                    |
|                          | Previous versions:                                                                                                    |

GpsDump non ha bisogno di installazione ed è sufficiente un doppio click sul file appena scaricato per eseguirlo.

# **Collegare il GPS al computer**

Se il computer dispone di una porta COM (porta seriale) è sufficiente collegare il cavo del GPS al computer e scegliere la porta dal menù "Misc  $\rightarrow$  Set COM port".

| GPS GpsDump 4.60, COM8    |     |                                                                  | - • •                    |                 |             |
|---------------------------|-----|------------------------------------------------------------------|--------------------------|-----------------|-------------|
| File Edit Logs Wpts CTR   | Mie | View Help                                                        |                          |                 |             |
| Garmin (RS232) Compeo/Com | 6   | Set COM port                                                     | Save log<br>Flight Data) |                 |             |
| Garmin (USB)Flytec 5020/: |     | Set loop flight gap                                              |                          | Set COM port    | <b>-</b> ×- |
| Product                   | ✓   | Track log filter (speed analysis)                                |                          | 1 12            |             |
| Status                    |     | Set track gap filter time                                        |                          | t from Registry |             |
| Select item(s)            |     | Set vario filter                                                 | Exit                     | \\.\C0M15 -     | ОК          |
| UTC date UTC time Latitud |     | OLC statistics (use IGC buffer)                                  | km/h                     | 11              |             |
|                           |     | OLC statistics (use selected pos.)                               |                          |                 |             |
|                           |     | Send wpts. as Garmin log (COM)<br>Send wpts. as Garmin log (USB) |                          |                 | Lancel      |

Se si dispone di un convertitore seriale-USB oppure lo strumento dispone di una porta COM virtuale (ad esempio il Flymaster B1NAV o il Bräuniger IQ Compeo+) è necessario:

- Scollegare lo strumento
- Andare nel menù "Misc → Set COM port" e verificare quali sono le porte disponibili (in questo esempio è disponibile solo la porta COM1)

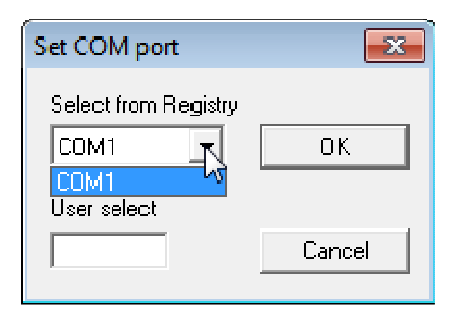

- Cliccare su "Cancel"
- Collegare il convertitore o lo strumento al computer e attendere qualche secondo
- Controllare nuovamente la liste delle porte disponibili in "Misc  $\rightarrow$  Set COM port"

| Set COM port         | x      |
|----------------------|--------|
| Select from Registry | ОК     |
|                      | Cancel |

• Selezionare la nuova porta COM che appare, in questo esempio la \\.\COM15

GpsDump è ora pronto a caricare/scaricare il GPS.

N.B: tutte le porte COM virtuali iniziano con la stringa <u>\\.\</u>

# **Scaricare le tracce**

Per scaricare la traccia è sufficiente cliccare sul bottone della pulsantiera che corrisponde al proprio GPS (in questo esempio un MLR) oppure cliccare sul menù "Logs" e scegliere il GPS dalla lista ("Read MLR").

🚒 GpsDump 4.60, COM8

- - -

|                                                                        | File Edit Loo | s Wpts CTR Misc View Help          |            |               |
|------------------------------------------------------------------------|---------------|------------------------------------|------------|---------------|
|                                                                        | Garmin (B     | √ <sup>2</sup> Read Garmin         | Ctrl+G     | n (           |
|                                                                        |               | Read Garmin USB                    | Ctrl+U     | Save log      |
|                                                                        | Liarmin (I    | Read IQ-Compeo(+)/Competino(+)     | Ctrl+E     |               |
|                                                                        | Product       | Read all IQ Tracks                 |            |               |
| 🗱 GosDumd 4.60, COM8                                                   | Status        | Read Flytec 50xx/60xx              | Ctrl+F     |               |
| File Edit Logs Wats CTR Misc View Help                                 | Select item(  | Read all Flytec Tracks             |            |               |
|                                                                        | UTC date      | Read XC Trainer (MXP at 57600)     | Ctrl+X     | 1 (B·G) kın/h |
| Garmin (RS232) Compeo/Competino XC Itainer (MXP) TopNav (MXP) Save log |               | Read XC Trainer (57600)            |            |               |
| Garmin (USB) Flytec 5020/5030 MLR types Flymaster (Flight Data)        |               | Read Top Nav (MXP at 57600)        | Ctrl+T     |               |
|                                                                        |               | Read Top Navigator (TNCM)          | Ctrl+Alt+T |               |
| Product                                                                |               | Read Log It (57600)                | Ctrl+L     |               |
| Status                                                                 |               | Read Log It (38400)                |            |               |
| Select item(s) UTM Abort transfer Exit                                 |               | Read Log It (19200)                |            |               |
|                                                                        |               | Read Tracklogger (115200)          |            |               |
| UIL date UIL time Latitude Longitude H (LiPS) H (B-G) Km/h             |               | Read MLR                           | Ctrl+M     |               |
|                                                                        |               | Read Digifly Leonardo              | Ctrl+R     |               |
|                                                                        |               | Read Digifly Graviter (all tracks) |            |               |
|                                                                        |               |                                    |            |               |

Durante lo scarico della traccia verrà mostrato il nome e/o modello del GPS ed il tempo mancante alla fine dell'operazione (solo per alcuni GPS).

| GpsDump 4.60, \\.\COM15                              |                        | _              | - I - <b>X</b> |
|------------------------------------------------------|------------------------|----------------|----------------|
| File Edit Logs Wpts CTR                              | Misc View Help         |                |                |
| Garmin (RS232) Compeo/Comp                           | etino XC Trainer (MXP) | TopNav (MXP)   | Save log       |
| Garmin (USB) Flytec 5020/5                           | 5030 MLR types         | Flymaster      | (Flight Data)  |
| MLB VOL LIBBE, SW2 80<br>Sentence number 22 received | )                      |                |                |
| Select item(>)                                       |                        | Abort transfer | Exit           |
| UTC date UTC time Latitud                            | le Longitude           | H (GPS) H (B-C | i) km/h        |
|                                                      |                        |                |                |
|                                                      |                        |                |                |

Al termine dell'operazione verrà mostrata la lista di tutti i singoli punti GPS scaricati, ognuno dei quali identificato dal giorno, orario UTC, latitudine, longitudine, quota GPS, quota barometrica (solo per gli strumenti vario-GPS integrati) e velocità al suolo registrata.

| GPS<br>DMP GpsDump | 4.60, \\.\COI                                                                               | M15           |                  |                         |               |
|--------------------|---------------------------------------------------------------------------------------------|---------------|------------------|-------------------------|---------------|
| File Edit I        | oas Wots                                                                                    | CTR Mise      | View Help        | N                       |               |
|                    |                                                                                             |               |                  | 63                      |               |
| Garmin (RS2        | 32) Comp                                                                                    | co/Competino  | KC Trainer (MXP) | TopNay (MXP)            | Caustan       |
| Committee (1.10)   |                                                                                             | - 5000 (5000  | hill Disease     | Elucation of the second | (Flight Data) |
| Gammigus           |                                                                                             | 0 5020/5030   | MEN Whes         | riyinastei              |               |
|                    | -<br>-<br>-<br>-<br>-<br>-<br>-<br>-<br>-<br>-<br>-<br>-<br>-<br>-<br>-<br>-<br>-<br>-<br>- |               |                  |                         |               |
| MEN VUL LIDI       | NE. 3WZ.00                                                                                  |               |                  |                         |               |
| 8000 points re-    | ceived                                                                                      |               |                  |                         |               |
| Colook (torslat    |                                                                                             |               | 🗖 ПТМ            | Abort transfer          | Exit          |
| Select item(s)     |                                                                                             |               |                  |                         |               |
| UTC date           | UTC time                                                                                    | Latitude      | Lonaitude        | H (GPS) H (B-           | Gi km/h 🔺     |
| 2010-12-11         | 11:33:02                                                                                    | N 41 35 27.79 | E 012 57 26.02   | 447                     | STAR          |
| 2010-12-11         | 11:33:07                                                                                    | N 41 35 27.80 | E 012 57 26.02   | 447                     | 0.0           |
| 2010-12-11         | 11:33:12                                                                                    | N 41 35 27.80 | E 012 57 26.02   | 447                     | 0.0           |
| 2010-12-11         | 11:33:17                                                                                    | N 41 35 27 81 | E 012 57 26.03   | 447                     | 00            |
| 2010-12-11         | 11:33:22                                                                                    | N 41 35 27 81 | E 012 57 26 02   | 447                     | 0.0           |
| 2010-12-11         | 11:33:27                                                                                    | N 41 35 27.82 | E 012 57 26.02   | 447                     | 0.0           |
| 2010-12-11         | 11:33:32                                                                                    | N 41 35 27.82 | E 012 57 26.02   | 447                     | 0.1           |
| 2010-12-11         | 11:33:37                                                                                    | N 41 35 27.82 | E 012 57 26.02   | 447                     | 0.1           |
| 2010 12 11         | 11:33:42                                                                                    | N 41 35 27.82 | E 012 57 26.02   | 447                     | 0.1           |
| 2010-12-11         | 11:00:47                                                                                    | N 41 05 27.02 | E 012 57 20.05   | 447                     | 0.1           |
| 2010-12-11         | 11:00:52                                                                                    | N 41 05 27.02 | E 012 57 20.04   | 447                     | 0.1           |
| 2010-12-11         | 11.33.57                                                                                    | N 41 35 27.81 | E 012 57 26.03   | 447                     | 0.2           |
| 2010-12-11         | 11:34:02                                                                                    | N 41 35 27.83 | E 012 57 26.02   | 447                     | 0.2           |
| 2010-12-11         | 11:34:07                                                                                    | N 41 35 27.83 | E 012 57 26.02   | 447                     | 0.2           |
| 2010-12-11         | 11:34:12                                                                                    | N 41 35 27.83 | E 012 57 26.02   | 447                     | 0.2           |
| 2010-12-11         | 11:34:17                                                                                    | N 41 35 27.83 | E U12 57 26.02   | 447                     | 0.2           |
| 2010-12-11         | 11:34:22                                                                                    | N 41 35 27.84 | E 012 57 26.02   | 447                     | 0.2           |
| 2010-12-11         | 11:34:27                                                                                    | N 41 35 27.84 | E 012 57 26.02   | 447                     | 0.1           |
| 2010-12-11         | 11:34:32                                                                                    | N 41 35 27.84 | E 012 57 26.02   | 447                     | 0.1           |
| 2010-12-11         | 11:34:37                                                                                    | N 41 35 27.84 | E 012 57 26.02   | 447                     | 0.1           |
| 2010-12-11         | 11:34:42                                                                                    | N 41 35 27.84 | E 012 57 26.02   | 446                     | 0.1 🔔         |
| 2010-12-11         | 11-34-47                                                                                    | N 41 35 27.84 | F 012 57 26 02   | 447                     | 01            |
|                    |                                                                                             |               |                  |                         | P             |
|                    |                                                                                             |               |                  |                         |               |

Per salvare la traccia sul computer selezionate tutti i punti cliccando sul menù "Edit  $\rightarrow$  Select All" oppure premendo insieme i tasti CTRL+A.

| GPS G                | psDun                                    | np 4.60, \\.\COI                                                   | v115                                                                              |                                                                                        | _                         |                                  |
|----------------------|------------------------------------------|--------------------------------------------------------------------|-----------------------------------------------------------------------------------|----------------------------------------------------------------------------------------|---------------------------|----------------------------------|
| File                 | Edit                                     | Logs Wpts                                                          | CTR Misc V                                                                        | iew Help                                                                               |                           |                                  |
| Ga<br>G              |                                          | New waypoint<br>Edit waypoint<br>Delete waypoin                    | nt(s)                                                                             | rainer (MXP)<br>LR types                                                               | TopNav (MXP)<br>Flymaster | Save log<br>(Flight Data)        |
| MLF                  |                                          | Convert Positi                                                     | on                                                                                |                                                                                        |                           |                                  |
| 807                  |                                          | Calculate dista                                                    | nce                                                                               |                                                                                        |                           | 1                                |
| See                  |                                          | Select all 🔓                                                       | Ctrl-A                                                                            |                                                                                        | Abort transfer            | E xit                            |
| U                    | C date                                   | UTC time                                                           | Latitude                                                                          | Longitude                                                                              | H (GPS) H (B-C            | i) km/h 🔺                        |
| 20<br>20<br>20<br>20 | 10-12-1<br>10-12-1<br>10-12-1<br>10-12-1 | 1 11:33:02<br>1 11:33:07<br>1 11:33:12<br>1 11:33:17<br>1 11:33:17 | N 41 35 27.79<br>N 41 35 27.80<br>N 41 35 27.80<br>N 41 35 27.81<br>N 41 35 27.81 | E 012 57 26.02<br>E 012 57 26.02<br>E 012 57 26.02<br>E 012 57 26.02<br>E 012 57 26.03 | 447<br>447<br>447<br>447  | STAR<br>0.0<br>0.0<br>0.0<br>0.0 |

Cliccare sul menù "File  $\rightarrow$  Save Log" oppure premere il bottone "Save Log (Flight Data)" presente nell'interfaccia principale.

| GPS<br>DMP | ipsDump 4.60, \\.\COM15        |          | _        | -                 |              |
|------------|--------------------------------|----------|----------|-------------------|--------------|
| File       | Edit Logs Wpts CTR Misc        | View H   | Help     |                   |              |
| - Li       | Save log (FlightLog/.kml)      | Ctrl ( S | uxp      | TooNav (MXP)      | 1            |
| ~          | Save log As                    |          |          |                   | Savelog      |
|            | Open log                       | Ctrl+0   | 38       | Hymaster          | (Fighr Dara) |
|            | Save wpts. As                  |          |          |                   |              |
|            | Open wpts.                     | Ctrl+W   |          |                   | 1            |
|            | Save log in IGC format         | Ctrl+I   | 'M       | Abort transfer    | E xit        |
|            | Save IGC log from GPS          |          |          | II (GPS) II (D·G) | km/h 🝝       |
|            | Verify IGC log from GpsDump    | Ctrl+V   | 7 26.02  | 447               | STAR         |
|            | reing to chog it off opsouring | Sector V | 7 26.02  | 447               | 0.0          |
|            | Add IGC file to comp. output   |          | 7 26.02  | 447               | 0.0          |
|            |                                |          | -7 26.00 | <b>4</b> 47       | 0.0          |

Se nello strumento sono presenti più tracce verrà richiesto quale deve essere quella salvata sul disco. Per ciascuna traccia verranno mostrati data, ora di decollo e durata del volo

| Split track (\\ | .\COM15,          | MLR)               | X |
|-----------------|-------------------|--------------------|---|
| The track co    | ری<br>ntains seve | eral parts.        |   |
| Select the pa   | irt(s) to sav     | e.                 |   |
| 23-01-2011      | 12:24:48          | 0:00:14            |   |
| 23-01-2011      | 12:24:35          | 0:00:12<br>0:00:14 |   |
| 15-01-2011      | 10:30:34          | 1:47:45            |   |
| 01-01-2011      | 12:24:24          | 0:30:40<br>0:30:55 |   |
| 11-12-2010      | 11:33:02          | 1:14:20            | Ψ |
| 0               | . 1               | Connel             | 1 |
| Ur              |                   | Lancei             |   |

Cliccando su OK verrà aperta una nuova finestra che mostra una serie di statistiche riassuntive del volo effettuato; cliccando nuovamente su "Save" sarà possibile salvare il file sul proprio computer nella cartella che si desidera.

| Flight statistics       |                |          |      |      | 83       |
|-------------------------|----------------|----------|------|------|----------|
| Date (UTC)              | 2011-01-15     |          |      |      |          |
| Start / Finish (UTC)    | 10:30:34       | 12:18:19 |      |      |          |
| Duration (hh:mm:ss)     | 1:47:45        |          |      |      |          |
| Max./min.height         | 838 m          | 326 m    |      |      |          |
| Max. mean/top speed     | 55 km/h        | 59 km/h  |      |      |          |
| Total distance          | 30.6 km        |          |      |      |          |
| Computing completed (   | 4.305 secs)    |          | 6    |      |          |
| Greatest dist, between  | any two points | \$ 4.30  | km 🌔 | Save |          |
| Greatest distance using | i 3 points     | 7.59     | km 🔪 |      | $\sim$   |
| Greatest distance using | 4 points       | 8.85     | km   | Exit |          |
| Greatest distance using | i 5 points     | 5.36     | km   |      |          |
| Greatest out-and-return |                | 7.37     | km   |      |          |
| Greatest triangle       |                | 9.03     | km   |      | <u>'</u> |
| Greatest FAI triangle   |                | 3.20     | km   |      |          |
|                         |                |          |      |      |          |
| Log description (max. 8 | 000 chars.):   |          |      |      |          |
|                         |                |          |      |      |          |
|                         |                |          |      |      |          |
|                         |                |          |      |      |          |

GpsDump salva le tracce in formato KML e possono essere visualizzate con Google Earth. E' possibile anche salvare la traccia in formato IGC cliccando su "File  $\rightarrow$  Save Log in IGC format".

| GPS<br>DMP G | ipsDump              | 4.50, \\.\CC    | M15          |                          |                |                 |                |                | - • ×         |
|--------------|----------------------|-----------------|--------------|--------------------------|----------------|-----------------|----------------|----------------|---------------|
| File         | ) Edit I             | .ogs Wpts       | CTR          | Misc                     | View           | Help            | )              |                |               |
|              | Save log             | r (FlightLog,   | /.kml)       |                          | Ctrl+          | S               | ·×P)           | TopNav (MXP)   | Save log      |
|              | Open lo              | g               |              |                          | Ctrl+          | 0               | ·              | Fymasler       | [Flighi Data] |
|              | Save wp              | ts. As          |              |                          | <u>a</u>       |                 |                |                |               |
| 1            | Upen w               | PTS.            |              |                          | CIRLEY         | ~               |                |                |               |
|              | Save log             | in IGC forn     | nat          | N                        | Ctrl-          | -1              | И              | Abort transfer | Exit          |
| 1            | Save IG(             | log from (      | ips          | lag                      |                |                 | -              | H (GPS) H (    | B-G) km/h –   |
|              | Verify 10            | Clarfrom        | Gee Due      | ~ ~                      | Cerla          | v 7             | 26.02          | 447            | STAR          |
|              | verity id            | ic log from     | opspur       | mp                       | -Curi+         | <b>*</b> 7      | 26.02          | 447            | 0.0           |
|              | AddIGC               | file to com     | ip. outp     | ut                       |                | 7               | 26.02          | 447            | 0.0           |
|              |                      |                 |              |                          |                | - [             | 26.03          | 447            | 0.0           |
|              | Save pil             | ot list as .csv | /            |                          |                | L L             | 26.02          | 447            | 0.0           |
|              |                      |                 |              |                          |                | (               | 26.02          | 447            | 0.0           |
|              | Convert              | .kml files to   | o lige       |                          |                | 7               | 26 HZ<br>26 OD | 447            | 01            |
|              | Convert              | Jac files to    | kml          |                          |                | þ               | 20.02          | 447            | 0.1           |
|              | eennen.              | ingernies to    |              |                          |                |                 | 20.02          | 447            | 0.1           |
|              | Exit                 |                 |              |                          |                | 7               | 26.03          | 447            | 0.1           |
| -            | 101 211              | 11.00.01        | 0.91         | JU 27.0                  |                | ne 57           | 26.03          | 447            | 0.2           |
| 20           | 10-12-11             | 11:34:02        | N 41         | 35 27.8                  | 33 E (         | 012 57          | 26.02          | 447            | 0.2           |
| 20           | 10-12-11             | 11:34:07        | N 41         | 35 27.8                  | 33 E C         | 012 57          | 26.02          | 447            | 0.2           |
| 20           | 10-12-11             | 11:34:12        | N 41         | 35 27.8                  | 33 E (         | 012 57          | 26.02          | 447            | 0.2           |
| 20           | 10-12-11             | 11:34:17        | N 41         | 35 27.8                  | 33 E (         | 012 57          | 26.02          | 447            | 0.2           |
| 20           | 10-12-11             | 11:34:22        | N 41         | 35 27.8                  | 34 E (         | 012 57          | 26.02          | 447            | 0.2           |
| 20           | 10-12-11             | 11:34:27        | N 41         | 35 27.8                  | 54 E (         | Л <u>2</u> 57   | 26.02          | 447            | U.1           |
|              | 10-12-11             | 11:34:32        | N 41         | 35 27.8                  | 34 EC<br>34 EC | Л2 57<br>мо 57  | 26.02          | 447            | U.1           |
|              | 10- 2-11<br>10-12-11 | 11:34:37        | N 41<br>N 41 | - 50 ZV.)<br>- 75 - 77 ( | 54 El<br>54 El | ЛZ 57<br>Мо 57  | Z6.02          | 447<br>770     | U. I<br>0 1   |
| 20           | 10-2-11              | 11:34:42        | N 41<br>N 41 | 30 Z7.0<br>070 20        | 34 EU<br>34 EC | ガム D7<br>112 57 | 26.UZ<br>20.DZ | 440<br>147     | 0.1           |
| - C          |                      | 11 42.22.       | 13 21        | ~1 277                   | ъд Р I<br>III  | 112 77          | 26112          | a41)           | •             |
|              |                      |                 |              |                          |                | -               |                |                |               |

# **Caricare le boe**

GpsDump permette anche di caricare le boe (note anche come "waypoint" o "turnpoint") in formato OZI o Geographical. Se si dispone di boe in formato CompeGPS è possibile convertirle in formato OZI usando GPS Babel (scaricabile da <u>http://www.gpsbabel.org/</u>).

Per aprire il file che contiene le boe cliccare sul menù "File  $\rightarrow$  Open wpts."

| GPS<br>DHP G | psDump 4.60, \\.\COM15                   |         |   |                |                 |
|--------------|------------------------------------------|---------|---|----------------|-----------------|
| File         | Edit Logs Wpts CTR Misc                  | View He | р |                |                 |
|              | Save log (FlightLog/.kml)<br>Save log As | Ctrl+S  |   | TopNav (MXP)   | Save log        |
|              | Open log                                 | Ctrl+0  |   | Flymaster      | [, "], " D G () |
| 1            | Save wpts. As                            |         |   |                |                 |
|              | Open wpts.                               | Ctrl+W  | 0 |                |                 |
|              | Save log in IGC format                   | Ctil+i  | м | Aboit tiansfer | Exit            |
|              | Save IGC log from GPS                    |         | e | H (GPS) H      | (B·G) km/h      |
|              | Verify IGC log from GpsDump              | Ctrl+V  |   |                |                 |
|              | Add IGC file to comp. output             |         |   |                |                 |
|              | Save pilot list as .csv                  |         |   |                |                 |

Selezionare il file che contiene le boe: attenzione al formato che viene scelto (oltre al formato OZI ne sono disponibili altri, come ad esempio KML e GPX). Le boe verranno caricate in GPSDump: per selezionarle tutte, cliccare su "Edit  $\rightarrow$  Select All" oppure premere i tasti CTRL+A.

| 🔐 GpsDump 4.60, \\.\COM15              |                                |                                  |                           |                                            |                |  |  |  |  |
|----------------------------------------|--------------------------------|----------------------------------|---------------------------|--------------------------------------------|----------------|--|--|--|--|
| File Edit Logs Wpts CTR Misc View Help |                                |                                  |                           |                                            |                |  |  |  |  |
|                                        |                                |                                  |                           |                                            |                |  |  |  |  |
| Garmin (F                              | (S232) Compeo/                 | Competino XC T                   | ompetino XC Trainer (MXP) |                                            | Save log       |  |  |  |  |
| Garmin (                               | USB) Flytec 5                  | 020/5030 M                       | 0/5030 MLR types          |                                            | (Flight Data)  |  |  |  |  |
| C:\]lsers\S                            | CDBob\Desktop\\w               | otNorma2009 OZLu                 | amł                       |                                            |                |  |  |  |  |
| C. (030/370                            | CDDDD (DCalliop (W             | purionnazioos ozn.v              | νµι                       |                                            |                |  |  |  |  |
| 62 waypoir                             | ts read                        |                                  |                           |                                            |                |  |  |  |  |
| Select item                            | 's)                            |                                  | 🔲 ИТМ                     | Abort transfer                             | Exit           |  |  |  |  |
|                                        | 1.12.1                         | 1 1                              |                           | T 11                                       |                |  |  |  |  |
| NO1045                                 | Latitude                       | E 012 E7 25 44                   | Height 450                | Decelle Merma                              | Â              |  |  |  |  |
| N07040                                 | N 41 30 27.40<br>N 41 36 03 70 | E 012 37 23.44<br>E 012 67 03 40 | 400<br>1 40               | Chort Managere                             |                |  |  |  |  |
| N02004                                 | N 41 33 62.70                  | E 012 57 02.40                   | 40<br>40                  | Atterraggio Ufficia                        | la a Start - N |  |  |  |  |
| N04004                                 | N 41 34 39.30                  | E 012 56 08.04                   | . 40<br>. 40              | Atterraggio Dintere                        | ic cotant in   |  |  |  |  |
| N05001                                 | N 41 34 43.88                  | E 012 30 60.40                   | 10                        | Atterraggio Mador                          | onina 📕        |  |  |  |  |
| N06000                                 | N 41 16 5316                   | E 013 12 01 14                   | . 0                       | Atterraggio ritacol<br>Atterraggio di Port | n Badino       |  |  |  |  |
| N02000                                 | N 41 17 01 80                  | E 0 3 12 31 92                   | Ň                         | Atterraggio Spian                          | nia Terracina  |  |  |  |  |
| N08006                                 | N 41 34 55 80                  | E 012 57 19 02                   | 60                        | Torre Ninfa                                |                |  |  |  |  |
| N09004                                 | N 41 34 10.38                  | E 012 57 17 28                   | 40                        | Centrale Idrica                            |                |  |  |  |  |
| N10004                                 | N 41 34 23.82                  | E 012 55 37.26                   | 40                        | Doganella Incroci                          | o              |  |  |  |  |
| N11012                                 | N 41 34 03.18                  | E 012 58 51.24                   | 120                       | Valvisciolo Mona:                          | -<br>stero     |  |  |  |  |
| N12025                                 | N 41 32 59.52                  | E 012 59 06.84                   | 250                       | Sermoneta Castel                           | lo             |  |  |  |  |
| N13045                                 | N 41 32 33.06                  | E 012 59 33.18                   | <b>4</b> 50               | Sermoneta Chiesa                           | a di S-France  |  |  |  |  |
| N14008                                 | N 41 32 14.28                  | E 012 58 39.00                   | 80                        | Monticchio torre r                         | iella cava     |  |  |  |  |
| N15005                                 | N 41 31 04.74                  | E 012 59 32.34                   | 50                        | Acquapuzza ristor                          | ante la Cater  |  |  |  |  |
| N16004                                 | N 41 30 56.28                  | E 012 58 45.30                   | 40                        | Sermoneta scalo                            | CATIS          |  |  |  |  |
| N17004                                 | N 41 30 38.16                  | E 012 59 11.10                   | 40                        | Acquapuzza TRA                             | SMEC           |  |  |  |  |
| N18053                                 | N 41 29 32.28                  | E 013 04 44.94                   | 530                       | Sezze Antenna                              |                |  |  |  |  |
| N19030                                 | N 41 31 32.70                  | E 013 09 20.10                   | 300                       | Roccagorga Chie                            | sa Gialla      |  |  |  |  |
| N20030                                 | N 41 31 24.66                  | E 013 10 51.12                   | 300                       | Maenza Duomo                               |                |  |  |  |  |
| N21038                                 | N 41 28 47.94                  | E 013 12 47.28                   | 380                       | Roccasecca pala                            | izzo baronale  |  |  |  |  |
| N22004                                 | N 41 26 18 48                  | E 013 11 43 26                   | <u>4</u> 0                | Fossanova Ahhat                            | ria 👘          |  |  |  |  |
|                                        |                                |                                  |                           |                                            |                |  |  |  |  |

Per inviare le boe selezionate al GPS cliccare sul menù "Wpts  $\rightarrow$  Send to ....." e scegliere il proprio strumento (in questo caso MLR). Se si inviano le boe ad un Compeo, Competino o Flymaster selezionare sempre la voce "Send to .... (ID+Name)" in modo da inviare sia l'ID della boa che la descrizione.

| GPS<br>DMP GpsDump 4.60,                                                                                                   | \\.\COM15                                                                                                    | • ×                  |
|----------------------------------------------------------------------------------------------------|----------------------------------------------------------------------------------------------------|----------------------|
| File Edit Logs                                                                                                    | Wets CTR Misc View Help                                                                                                    |                      |
| Garmin (RS232)<br>Garmin (USB)                                                                                             | لمَّ Read Garmin<br>Read Garmin (USB)<br>Read Compeo(+)/Competino(+)                                                                              | ave log<br>ght Data) |
| C:\Users\SCDBob\                                                                                                    | Read Flytec 50xx/60xx                                                                                                    |                      |
| 62 waypoints read<br>Select item(s)<br>10 Latit<br>N01045 N 41<br>N02004 N 41<br>N03004 N 41<br>N04004 N 41<br>N05001 N 41 | Read IqBasic/Flytec 6015<br>Read MLR (NMEA)<br>Read MLR (Fast)<br>Read Magellan (9600)<br>Read Top Navigator<br>Read XC Trainer<br>Read Flymaster | Exit                 |
| N07000 N 41<br>N08005 N 41<br>N09004 N 41<br>N10004 N 41<br>N11012 N 41<br>N12025 N 41                                     | Send to Garmin<br>Send to Garmin (USB)<br>Send to Compeo(+)/Competino(+) (Only Name)<br>Send to Flytec 50xx/60xx (Only Name)                      | rracina              |
| N 13045 N 41<br>N 14008 N 41                                                                                               | Send to IqBasic/Flytec 6015 (Only Name)                                                                                                    | France<br>ava        |
| N15005 N 41<br>N16004 N 41<br>N17004 N 41                                                                                  | Send to MLR Send to Magellan (9600)                                                                                                    | a Cater              |
| N18053 N 41<br>N19030 N 41<br>N20030 N 41                                                                                  | Send to Top Navigator<br>Send to XC Trainer                                                                                                    | illa                 |
| N21038 N 41                                                                                                    | Send to Digifly Leonardo                                                                                                    | aronale 🚽            |
| •                                                                                                    | Send to Flymaster (Only Name)                                                                                                    | Þ                    |

Al termine dell'operazione verrà mostrato il numero di waypoint inviati allo strumento.

| GpsDump 4.60, \\.\COM15            |                       |          |         |           |               |                     |                |  |
|------------------------------------|-----------------------|----------|---------|-----------|---------------|---------------------|----------------|--|
| File Edit Logs                     | s Wysts CT            | R Misc   | View    | Help      |               |                     |                |  |
| Garmin (RS232)                     | Compeo/C              | ompetino | XC Trai | ner (MXP) |               | TopNav (MXP)        | Save log       |  |
| Garmin (USB)                       | MLR types             |          |         | Flymaster | (Flight Data) |                     |                |  |
| MLR VOL LIBRE,<br>Waypoint 62 sent | SW2.80                |          |         |           |               |                     |                |  |
| Select item(s)                     |                       |          | Γ       | υтм       |               | Abort transfer      | Exit           |  |
| ID La                              | ID Latitude Longitude |          |         | Height    | Т             | Name                | •              |  |
| N01045 N                           | 41 35 27.48           | E 012 57 | 25.44   | 450       |               | Decollo Norma       |                |  |
| N02004 N 4                         | 41 35 02.70           | E 012 57 | 02.40   | 40        |               | Start Nazareno      |                |  |
| N03004 N 4                         | 41 34 53 58           | E 012 56 | 30.84   | 40        |               | Atterraggio Ufficia | le e Start - N |  |

# **Caricare le boe per una gara**

Prima di partecipare ad una gara di qualsiasi livello (regionale, nazionale e oltre) è altamente consigliato cancellare <u>tutte le tracce e le boe</u> presenti nel GPS. Nelle competizioni lo score keeper solitamente carica una particolare boa, detta "boa civetta", che serve per identificare univocamente il pilota all'interno del sistema di refertazione. La boa civetta contiene il numero con cui il pilota viene identificato nella competizione: nella gare italiane questo numero corrisponde (nella maggior parte di casi) al numero FIVL del pilota.

Per inserire la boa civetta prima della gara è necessario impostare GPSDump in modalità competizione cliccando sul menù "Misc  $\rightarrow$  Competition Mode".

| le Edit                                                                                                    | Logs                                                                                                    | Wpts                                                                                                    | CT                                                                                                  | R Mis                                                                                                    | View Help                                                                                                    |                                                  |
|----------------------------------------------------------------------------------------------------|----------------------------------------------------------------------------------------------------|----------------------------------------------------------------------------------------------------|----------------------------------------------------------------------------------------------------|----------------------------------------------------------------------------------------------------|----------------------------------------------------------------------------------------------------|--------------------------------------------------|
| Garmin (R<br>Garmin (U<br>C:\Users\SC<br>2 waypoint:<br>Select item(s<br>ID<br>N01045                                                                                  | CDBob<br>SISB)<br>CDBob<br>S read<br>S)<br>Latiti                                                                                                    | Comp<br>Comp<br>Flyte<br>Desktop                                                                                  | 2000/Cc<br>ec 502/<br>p\Wptl                                                                        |                                                                                                    | Set COM port<br>Rotate Track<br>Set loop flight gap<br>Track log filter (speed analysis)<br>Set track gap filter time<br>Set vario filter<br>OLC statistics (use IGC buffer)                                                           | Save log<br>Flight Data<br>Exit                  |
| N02004<br>N02004<br>N03004<br>N04004<br>N05001<br>N05000<br>N05000<br>N05000<br>N05006<br>N05006<br>N05004<br>N10004<br>N10004<br>N10004<br>N11012<br>N12025<br>N13045 | N 41<br>N 41<br>N 41<br>N 41<br>N 41<br>N 41<br>N 41<br>N 41                                                                                                 | 35 27<br>35 02<br>34 53<br>34 49<br>18 47<br>16 53<br>17 01<br>34 55<br>34 10<br>34 23<br>34 03<br>32 59<br>32 33 | .48<br>2.70<br>3.58<br>3.80<br>7.64<br>3.16<br>5.80<br>5.80<br>1.38<br>3.82<br>3.18<br>3.52<br>3.06 |                                                                                                    | OLC statistics (use selected pos.)<br>Send wpts. as Garmin log (COM)<br>Send wpts. as Garmin log (USB)<br>Pwr off after wpts wr & log read<br>USB & comp. mode: Check wpts<br>Erase LogIt track<br>Write LogIt Name<br>Read LogIt Data | Start - N<br>a<br>adino<br>erracina<br>§- France |
| N14008<br>N15005<br>N16004<br>N17004<br>N18053<br>N19030<br>N20030<br>N20030<br>N21038<br>N22004                                                                       | N 41 32 14.2<br>N 41 31 04.7<br>N 41 30 56.2<br>N 41 30 38.1<br>N 41 29 32.2<br>N 11 31 32.7<br>N 41 31 24.6<br>N 41 31 24.6<br>N 41 28 47.9<br>N 41 26 18 4 | 1.28<br>1.74<br>3.28<br>3.16<br>2.28<br>2.70<br>1.66<br>7.94<br>3.48                                              | E<br>E<br>E<br>E<br>E<br>E<br>E<br>F                                                                | Write Flymaster IDs<br>Write Flymaster Name<br>Set Flymaster altitude alarm<br>Pwr off after log read<br>Write DSX pilot data<br>Frase MTK/Pentagram | cava<br>Ia Cater<br>IS<br>IC<br>ialla<br>baronale                                                                                                    |                                                  |
|                                                                                                    |                                                                                                    |                                                                                                    |                                                                                                    | -                                                                                                    | Server                                                                                                    | -                                                |
|                                                                                                    |                                                                                                    |                                                                                                    |                                                                                                    |                                                                                                    | Competition Mode                                                                                                    |                                                  |

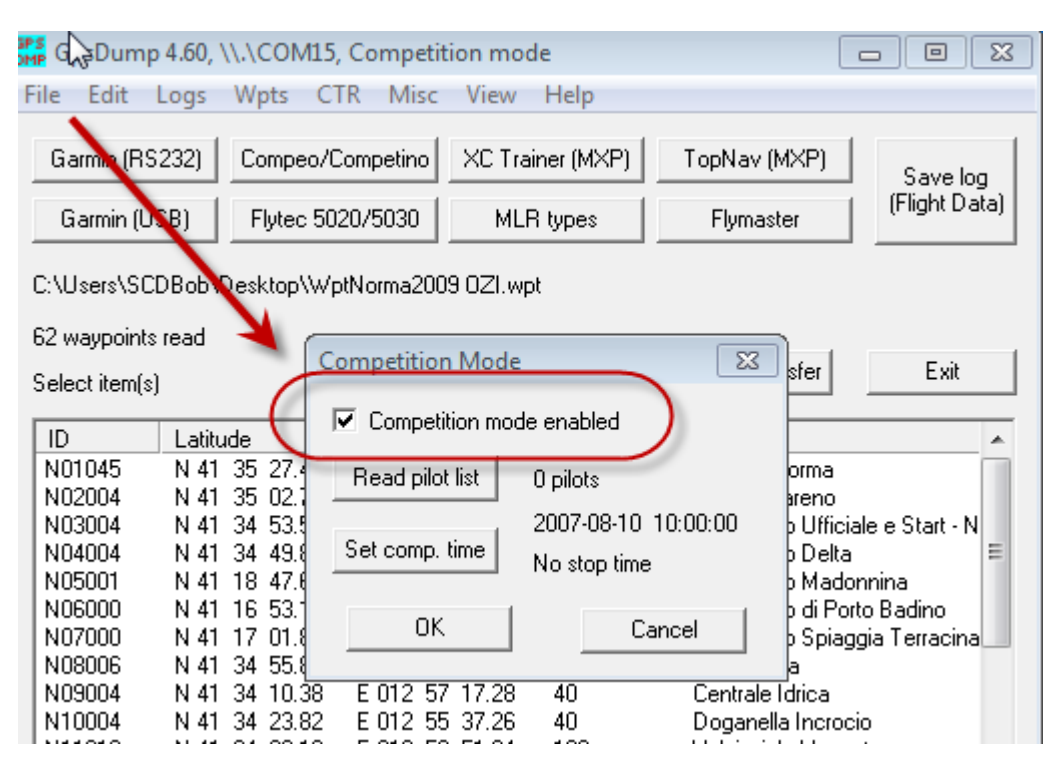

Nella nuova finestra che si apre spuntare l'opzione "Competition mode enabled" e cliccare su ok.

Dopo aver impostato GPSDump in competition mode si possono inviare le boe allo strumento come spiegato nel paragrafo precedente (selezionando tutte le boe, cliccando sul menù "Wpts" e infine cliccando su "Send to MLR"). Nella nuova finestra che si apre inserire il proprio numero FIVL nel campo "COMPID" ed eventualmente il numero CIVL nel campo "CIVLID". Cliccare poi su sul bottone OK per confermare.

| Select pilot (COM5)                                                                | X        |
|------------------------------------------------------------------------------------|----------|
| Running in competition mode. Type your CIVL and/or pilot ID, or selec from a list. | -        |
| Pilot list file Brigse                                                             | _        |
| Select pilot from list                                                             | _        |
| Filot ID(s) to be uploaded as waypoint(s).                                         | <u> </u> |
|                                                                                    |          |
| OK Cancel                                                                          |          |

Sullo strumento saranno ora presenti 2 boe in più rispetto al numero delle boe normali: una boa conterrà il numero FIVL e la seconda boa il numero CIVL (se è stato inserito).